To view your continuous service and NHS Entry Date in your ESR portal, go to 'My Personal Information' on the left-hand side, then select 'Personal Information':

My Personal Information

Personal Information

Contacts

Then select 'View and Update' in the 'Basic Details' section, then select 'Next'.

Once in your information, at the bottom of the page there should be the below button:

Show Additional Information

Select the above and your CSD dates will be visible, including your NHS Entry Date.

To go back to your portal Home page select the below button in the top right of the page:

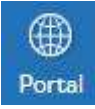